# ドメイン指定解除の設定方法

設定ドメイン

【@hashimototochi.co.jp】を設定してください。を設定してください。

## Odocomo

- 1. 「メール設定」画面を下へスクロールし、「詳細設定/解除」を選択
- 2. 「確認」画面でパスワードを入力し、「決定」を選択(\*)
- 3. 「迷惑メール対策」画面で、「受信/拒否設定」という項目の「設定」を選び、「次へ」を選択
- 4. 「受信/拒否設定」画面を下へスクロールし、「受信設定」を選択
- 5. 入力欄の中に「@hashimototochi.co.jp」を入力し、「登録」をクリック

\* パスワードは初期設定のままですと「0000」です。あるいはi モードのパスワードをそのまま引き継 いでいる場合もございます。

### **Oau**

- 1. 「迷惑メールフィルター」設定画面で暗証番号4桁を入力
- 2. 「詳細設定」を選択
- 3. 「指定受信リスト設定」の項目まで下へスクロールし、「設定する」にチェックを入れ「次へ」を選択
- 4. 入力欄の中に「hashimototochi.co.jp」を入力し、「登録」を選択
- 5. 「設定確認」画面が表示されますので、再度「登録」を選択

## **OSoftBank**

Eメール(i.softbank.jp)の場合

- 1. 「My SoftBank」画面で携帯電話番号とパスワードを入力しログイン
- 2. 「メール設定」の「Eメール(i)」を選択
- 3. 「迷惑メールブロック設定」の「次へ」ボタンを押す
- 4. 「受信許可リスト」の「変更」ボタンを押す
- 5. 「追加」をクリック
- 6. 入力欄に「hashimototochi.co.jp」とそれぞれ入力し、「後方一致」にチェックを入れ、「設定」を選択

#### SMS/MMS の場合の場合

- 1. 「My SoftBank」画面で携帯電話番号とパスワードを入力しログイン
- 2. 「メール設定(SMS/MMS)」を選択
- 3. 「迷惑メールブロック設定」の「変更する」を選択
- 4. 「個別設定はこちら」を選択
- 5. 「受信許可リスト設定」を選択
- 6. 入力欄に「hashimototochi.co.jp」とそれぞれ入力し、「後方一致」にチェックを入れ、「設定」を選択